## Procédure de suppression d'un titre de périodique dans l'IZ

| 6 💵 | Etude<br>Journa<br>Institu<br>Subjec<br>byzani<br>Creati<br>Modifi | s byzantines.<br>al By Institut français d'études b<br>t français d'études byzantines, ;<br>t: Byzantine Empire–Periodical<br>in–Etude et enseignement. and<br>on Date: 26/02/2012 24:12:02 of<br>cation Date: 12/05/2020 10:44<br>• Electronic (1) | oyzantines. (Bucarest :<br>T. 1 (1943)-t. 3 (1945).)<br>Is. Empire byzantin. Empire<br>I others<br>CET<br>:18 CEST | Language: French<br>ISSN: 2261-0596 and others<br>Record number:<br>(DE-599)ZDB2630031-X ♥ |              | MMS ID:<br>991011156261705502 | Edit Record | Order |   |
|-----|--------------------------------------------------------------------|----------------------------------------------------------------------------------------------------|----------------------------------------------------------------------------------------------------|--------------------------------------------------------------------------------------------|--------------|-------------------------------|-------------|-------|---|
|     |                                                                    | Interface Name                                                                                                    | Collection Name                                                                                                    | Service Type                                                                               | Availability | Por                           | folio       |       |   |
|     |                                                                    | Persee                                                                                                    | Persee                                                                                                    | Full Text                                                                                  | Active       | View                          | v           |       |   |
| -   |                                                                    | Portfolio List                                                                                                    |                                                                                                    |                                                                                            |              |                               |             |       |   |
|     |                                                                    | Other details                                                                                                    |                                                                                                    |                                                                                            |              |                               |             | >     | • |

## Cliquer sur Portfolio List

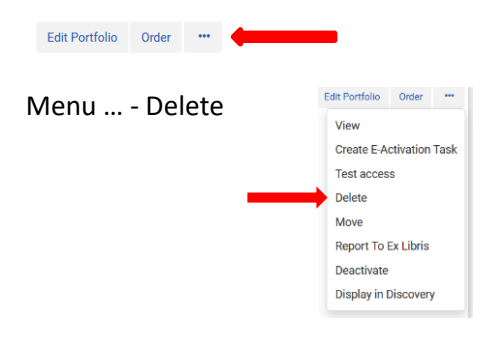

Portfolio List for Etudes byzantines. (1 - 1 of 1)

| Select All Sort by : Rank -                                                          |                                                                                                    | Search scope                                                                                                    | e: Institution -                                                                                   | ₿                       | \$   |
|--------------------------------------------------------------------------------------|----------------------------------------------------------------------------------------------------|----------------------------------------------------------------------------------------------------|----------------------------------------------------------------------------------------------------|-------------------------|------|
| 1 Persee<br>Persee: getFullTxt<br>ISSN: 0258-2880<br>Available from 1943 until 1945. | Electronic Material Type: Journal<br>Creation Date: 20/02/2020 14:07:03<br>CET<br>Modification Date: 20/02/2020<br>14:07:04 CET | Portfolio ID:<br>5390281830005502<br>Service ID:<br>6278132160005502<br>Collection ID:<br>6178121540005502<br>MMS ID:<br>991011156261705502 | Edit Portfolio<br>View<br>Create E-Ad<br>Test acces<br>Delete<br>Move<br>Report To R<br>Deactivate | Order<br>Ctivation<br>s | Task |

Activate Deactivate Back

| Delete con                                            | firmation                                                                        | 1      |
|-------------------------------------------------------|----------------------------------------------------------------------------------|--------|
| i You<br>Handling<br>bibliographic<br>records without | re about to delete the selected portfolio. Do you want to proceed?               | ×<br>] |
| inventory                                             | Do nothing<br>Delete bibliographic record(s)<br>Suppress bibliographic record(s) | nfirm  |
|                                                       |                                                                                  | - 4    |

Delete bibliographic record(s)

## Résultat : la notice a été supprimée de l'IZ

| Electronic titles  Title        | Etudes byzantines          | 2         | ( <del>†</del> 1 | Q   | Advanced •               |
|---------------------------------|----------------------------|-----------|------------------|-----|--------------------------|
| Electronic Titles Etudes b      | zantines                   |           |                  |     | Save Query i             |
| A Institution                   | 1 Community                |           |                  |     |                          |
| Sort by : Uniform Title - Asc 🔹 | Secondary Sort by : Rank 🔻 |           |                  | Sea | rch scope: Institution - |
|                                 | No records we              | re found. |                  |     |                          |

## CZ : il n'y a plus de maison bleue en face du titre

| 4 | Etude             | s by           | zantines.                                                                                                    |          |                                                                   |                             | Portfolio List | Ord |
|---|-------------------|----------------|----------------------------------------------------------------------------------------------------|----------|-------------------------------------------------------------------|-----------------------------|----------------|-----|
|   | Journa<br>d'étude | al By<br>es by | Institut français d'études <mark>byzantines</mark> . (Bucarest : Institut f<br><mark>zantines</mark> , T. 1 (1943)-t. 3 (1945).) | rançais  | ISSN: 2261-0596 and others<br>Record number: (DE-599)ZDB2630031-X | Language: French<br>MMS ID: |                |     |
|   | Subjec<br>Étude   | et en          | rzantine EmpirePeriodicals. Empire byzantin. Empire byz<br>seignement. and others                                                | antin    | ♥                                                                 | 99110992357299466           |                |     |
|   | Creatio           | on Da          | ate: 26/02/2012 24:12:02 CET                                                                                                    |          |                                                                   |                             |                |     |
|   | Modifi            | catio          | on Date: 16/04/2020 21:36:20 CEST                                                                                                |          |                                                                   |                             |                |     |
|   | *                 | • 6            | Electronic (6)                                                                                                    |          |                                                                   |                             |                |     |
|   |                   | 5 of           | 6 Portfolios   0 of 6 portfolios are available                                                                                   |          |                                                                   |                             |                |     |
|   |                   |                | Collection Name                                                                                                    | Service  | Туре                                                              | Portfolio status            |                |     |
|   |                   | #              | Persee                                                                                                    | Full Tex | t                                                                 |                             |                |     |
|   |                   |                | PERSEE - Portail de revues scientifiques en sciences<br>humaines et sociales                                                     | Full Tex | t                                                                 |                             |                |     |
|   |                   | *              | Elektronische Zeitschriftenbibliothek - Frei zugängliche<br>E-Journals                                                           | Full Tex | t                                                                 |                             |                |     |
|   |                   | <b>ff</b>      | ROAD: Directory of Open Access Scholarly Resources                                                                               | Full Tex | t                                                                 |                             |                |     |
|   |                   | <b>ff</b>      | Bacon Persée Global Alljournals                                                                                                  | Full Tex | t                                                                 |                             |                |     |
|   |                   | And            | others:                                                                                                    |          |                                                                   |                             |                |     |

Le titre ne se trouve plus dans Primo

| Filtres de recherche          |            |                                  |                         | Type de<br>Revues | document<br>S      |                   |
|-------------------------------|------------|----------------------------------|-------------------------|-------------------|--------------------|-------------------|
| Titre ▼ est (exact) ▼ et      | udes byzai | 1 of of                          | les                     |                   |                    |                   |
| EI • ISSN • est (exact;       | 220        | 1-0290                           |                         | Date de<br>Jour   | début:<br>▼ Mois ▼ | Année             |
| Ajouter une nouvelle ligne    | 👌 Effac    | er -                             |                         | Date de<br>Jour   | fin:<br>• Mois •   | Année             |
| Titre est (exact) etudes byza | ntines ET  | SSN est (exact) <b>2261-0596</b> |                         |                   | PR                 | echercl           |
|                               | Identifie  | z-vous pour accéder aux resso    | urces et demander des d | ocuments 🛃        | S'identifier       | <b>&lt;</b> Rejet |

ərche

Alma : Formation – Ressources électroniques – Suppression d'un titre de périodique

Page 3|3